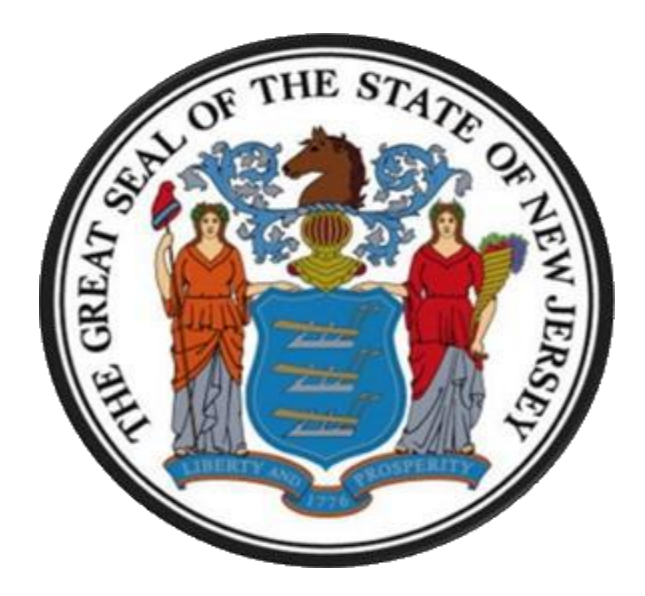

# New Jersey Department of the Treasury Division of Purchase and Property

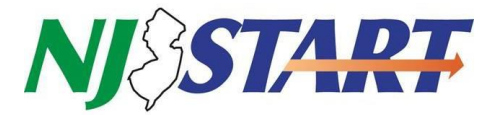

**Quick Reference Guide:** 

How to Search for State Contracts and Vendor Compliance Forms

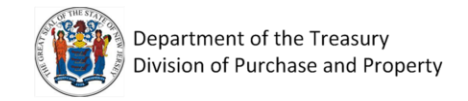

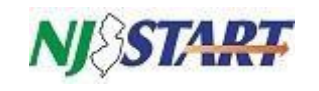

# Table of Contents

| 1.0 | How to Search for State Contracts Using NJSTART  | 3 |
|-----|--------------------------------------------------|---|
| 1.1 | Searching for a Contract                         | 4 |
| 1.2 | Contract Details                                 | 5 |
| 2.0 | How to Search for Vendor Compliance              | 8 |
| 2.1 | Reviewing Vendor Compliance Categories and Forms | 9 |
| 2.2 | Form Attachments                                 | 0 |
| 3.0 | Search for NIGP Commodity Codes                  | 1 |

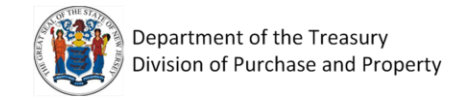

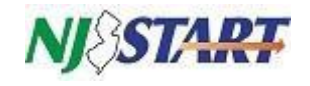

## 1.0 How to Search for State Contracts Using NJSTART

#### To begin the search, navigate to <u>www.njstart.gov</u>

Click on the "Sign In" link.

| NJ\$STA <del>RT</del>                                                                                                    |                                                                                                    | Register Sign In                                                                                                    |
|----------------------------------------------------------------------------------------------------|----------------------------------------------------------------------------------------------------|----------------------------------------------------------------------------------------------------|
| The State of New Jerse<br>NJSTART will put the power to do b<br>The Division of Purchase and<br>that all new bidding opportunitie<br>Please click on the "Open Bids" link be<br>Please visit the <b>NJSTART Ven</b><br>Reference Guides, frequently asked questions, how<br>To get your business "NJSTARTed,"<br>Passwords for NJSTART are case sensitive and must contain a r                                   | y's eProcurement solution!<br>usiness with the State into your hands.<br>I Property is pleased to announce<br>s are administered through NJSTART.<br>Iow to view all new Bidding Opportunities.<br><b>dor Support Page</b> , which contains<br>w-to videos, and help desk support contact information.<br>please click on the "Register" link above.<br>ninimum of six characters, with at least one letter and one num | NJ START                                                                                                    |
| Browse by Category                                                                                                    | Public Bulletins                                                                                                    | Important Links                                                                                                    |
| Complete Registration     Complete registration here to begin using NJSTART. Vendors, please     read this disclaimer prior to completing registration.     Open Bids     Browse open bid opportunities.     Active Contracts     Browse active Contracts/Blankets.     Contract & Bid Search     Search for Bids and active Contracts/Blankets.     Registered Vendor Search     Search for registered vendors, | No Public Bulletins are currently published                                                                                                    | Division of Purchase & Property website<br>Division of Purchase & Property Special Notices<br>Smart Supplier Newsletter (UPDATED 2/6/19)<br>Division of Revenue & Enterprise Services<br>Vendor Forms<br>Doing Business with New Jersey brochure |

Enter Login ID and Password.

| NJ&START               | ( |
|------------------------|---|
| Login ID<br>Password   |   |
| Login Assistance 🗸 🗸   | - |
| Sign In                |   |
| OR                     | - |
| Sign in with BidSync ~ |   |
|                        |   |

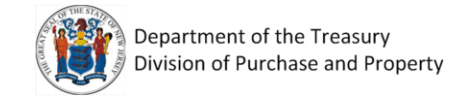

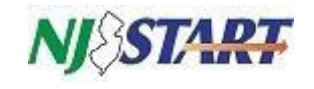

#### **1.1 Searching for a Contract**

Click on the Advanced button at the top of the screen.

| NJ&START | Search | Catalog | ✓ <b>Q</b> Advanced | ٤ ? ٩ |
|----------|--------|---------|---------------------|-------|
|          |        |         |                     |       |

In the Document Type box select Contracts/Blankets.

| Document Type:          | Contracts/Blankets | ~                         |   | Matc              | h Criteria: All |
|-------------------------|--------------------|---------------------------|---|-------------------|-----------------|
| Contract/Blanket #      |                    | Alternate ID              |   | Description       |                 |
| Status                  |                    | Organization              |   | Department        |                 |
| Select Status           | ~                  | Select Organization       | ~ | Select Department | ~               |
| Location                |                    | Buyer                     |   | Vendor Name       |                 |
| Select Location         | ~                  | Select Buyer              | ~ |                   |                 |
| Type Code               |                    | Item Description          |   |                   |                 |
| Select Type Code        | ~                  |                           |   |                   |                 |
| NIGP Class              |                    | NIGP Class Item           |   |                   |                 |
| Select NIGP Class       | ~                  | Select NIGP Class Item    | * |                   |                 |
| Custom Header Search:   |                    |                           |   |                   |                 |
| T Number                |                    | NJ Cooperative Purchasing |   | Green Blanket PO  |                 |
|                         |                    | O Yes O No                |   | O Yes O No        |                 |
| Small Business Category |                    |                           |   |                   |                 |
| Select                  | ~                  |                           |   |                   |                 |
|                         |                    | Search Clear              |   |                   |                 |

There are multiple ways to lookup contracts in NJSTART:

- Search by the contract number. Enter contract # in the Contract/Blanket # field e.g., 89850 or 19-PROSV-00699 (these contract numbers were used for informational purposes only)
- Search by the contract title in the Description box e.g., Software License & Related Services.
- Search by a vendor's name in the Vendor Name box e.g., Dell.
- Search by an item description. If you are looking for tires, enter tires in the Item Description box.
- Search by the NIGP Class and Item code also known as commodity code. See section 3.0 on how to look up NIGP codes.
- Search by the T, M or G number e.g., M0003 enter the number in the T Number box.

You must check Yes under NJ Cooperative Purchasing. Local municipalities can only use contracts open to cooperative purchasing.

Click the Search button.

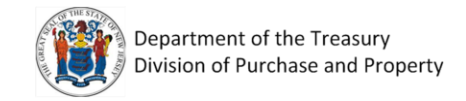

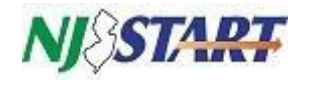

#### 1.2 Contract Details

Scroll down to view the results. Click on the **Contract/Blanket #**. For example, we selected "89981," which has "Pure Storage Inc." listed as the vendor. (The example vendor cited is for informational purposes only and does not represent an endorsement of that company by the State of New Jersey.)

|                      |            |                                                                     | 1-25 of 1521 《 < 1             | 2345678                              | 9 10 <b>&gt; »</b> |                                             | 🔤 😪 🧕                                          |
|----------------------|------------|---------------------------------------------------------------------|--------------------------------|--------------------------------------|--------------------|---------------------------------------------|------------------------------------------------|
| Contract / Blanket # | $\diamond$ | Description 🔷                                                       | Vendor 🗘                       | Organization 🔷                       | Status 🔷           | Begin Date 🔷                                | End Date 🤇                                     |
| 89983                |            | M0483 - COMPUTER<br>EQUIPMENT,<br>PERIPHERALS & RELATED<br>SERVICES | Axellio Inc.                   | Division of Purchase and<br>Property | 3PS - Sent         | 10/01/2015                                  | 07/31/2021                                     |
| 89982                |            | M0483 - COMPUTER<br>EQUIPMENT,<br>PERIPHERALS & RELATED<br>SERVICES | Transource Services Corp       | Division of Purchase and<br>Property | 3PS - Sent         | 10/01/2015                                  | 07/31/2021                                     |
| 89981                |            | M0483 - COMPUTER<br>EQUIPMENT,<br>PERIPHERALS & RELATED<br>SERVICES | Pure Storage Inc.              | Division of Purchase and<br>Property | 3PS - Sent         | 10/01/2015                                  | 07/31/2021                                     |
| 89980                |            | M0483 - COMPUTER<br>EQUIPMENT,<br>PERIPHERALS & RELATED<br>SERVICES | Panasonic                      | Division of Purchase and<br>Property | 3PS - Sent         | 10/01/2015                                  | 07/31/2021                                     |
| 89978                |            | M0483 - COMPUTER<br>EQUIPMENT,<br>PERIPHERALS & RELATED<br>SERVICES | Nimble Storage Inc             | Division of Purchase and<br>Property | 3PCA - Canceled    | 10/01/2015                                  | 03/31/2020                                     |
| 89977                |            | M0483 - COMPUTER<br>EQUIPMENT,<br>PERIPHERALS & RELATED<br>SERVICES | NetApp Inc                     | Division of Purchase and<br>Property | 3PS - Sent         | 10/01/2015                                  | 07/31/2021                                     |
| 89976                |            | M0483 - COMPUTER<br>EQUIPMENT,<br>PERIPHERALS & RELATED             | Howard Technology<br>Solutions | Division of Purchase and<br>Property | 3PS - Sent         | 40/01/2015<br>Current Org: Collaboratives ≓ | 07/24/2024<br>  January 19, 2021 11:56:49 AM E |

Once the contract appears, you can click on each of the tabs to review information.

The summary page contains details and attachments from all the tabs on one screen.

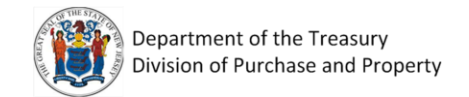

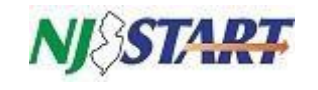

| aster Blanket Purchase Order 89981                                                                                                    |                                                                                                    |                                                                                                    |                                                                                                    |                                                                                                    |                                                                                                    |                                                                                                    |
|----------------------------------------------------------------------------------------------------|----------------------------------------------------------------------------------------------------|----------------------------------------------------------------------------------------------------|----------------------------------------------------------------------------------------------------|----------------------------------------------------------------------------------------------------|----------------------------------------------------------------------------------------------------|----------------------------------------------------------------------------------------------------|
|                                                                                                    |                                                                                                    |                                                                                                    |                                                                                                    |                                                                                                    |                                                                                                    | Status 195                                                                                                    |
| teens Vendor Routing Control Attachmentajil) Notes Change-Order                                                                                                    | n(7) Reminders Summary                                                                                                    |                                                                                                    |                                                                                                    |                                                                                                    |                                                                                                    |                                                                                                    |
| Information                                                                                                    |                                                                                                    |                                                                                                    |                                                                                                    |                                                                                                    |                                                                                                    |                                                                                                    |
| e Order Number:                                                                                                    | A0001                                                                                                    | Release Number: 0                                                                                                    |                                                                                                    | Short Description:                                                                                                    | MORES - COMPUTER EQUIPMENT, PERIPHERALS & RELATED SERVICES                                                                                                    |                                                                                                    |
|                                                                                                    | 3P5 - Serri                                                                                                    | Purchaser:                                                                                                    | daara Van Viet                                                                                                    | Receipt Method:                                                                                                    | Dailars                                                                                                    |                                                                                                    |
| ar:<br>tion:                                                                                                    | 2018<br>Division of Parchane and Property                                                                                                    | PO Type:                                                                                                    |                                                                                                    | Minor Status:                                                                                                    |                                                                                                    |                                                                                                    |
| ant:                                                                                                    | DPP - Division of Purchase and Property                                                                                                    | Location: TE                                                                                                    | LE - Technology and Telecommunications                                                                                                    | Type Code:                                                                                                    | NATCODP                                                                                                    |                                                                                                    |
| 1921<br>C                                                                                                    |                                                                                                    | Retainage %: 0.0                                                                                                    | 1772017 0622012 PM                                                                                                    | Discount %:                                                                                                    | 0.00%                                                                                                    |                                                                                                    |
| Detailt                                                                                                    | Abanys                                                                                                    | Release Research and                                                                                                    | and Parlament All Andrease Allowed                                                                                                    | Record Freehlands                                                                                                    |                                                                                                    |                                                                                                    |
| structions:                                                                                                    |                                                                                                    | Tax Rate:                                                                                                    | ACT REMAILS, KPA REPAILS ACCURED                                                                                                    | Actual Cost:                                                                                                    | Tet<br>50.00                                                                                                    |                                                                                                    |
| ethod:                                                                                                    | Three Way Match                                                                                                    |                                                                                                    |                                                                                                    |                                                                                                    |                                                                                                    |                                                                                                    |
| on Enabled:                                                                                                    | No                                                                                                    |                                                                                                    |                                                                                                    |                                                                                                    |                                                                                                    |                                                                                                    |
| atius Burcharian                                                                                                    | M0483                                                                                                    |                                                                                                    |                                                                                                    |                                                                                                    |                                                                                                    |                                                                                                    |
| nket PO:                                                                                                    | No                                                                                                    |                                                                                                    |                                                                                                    |                                                                                                    |                                                                                                    |                                                                                                    |
| y Blanket PO:<br>ness Category                                                                                                    | No<br>Sub-Contracting Small Business Set Aside - Categorier                                                                                                    | s 1.2 and 3                                                                                                    |                                                                                                    |                                                                                                    |                                                                                                    |                                                                                                    |
| nce Bond Required:                                                                                                    | No                                                                                                    |                                                                                                    |                                                                                                    |                                                                                                    |                                                                                                    |                                                                                                    |
| ent Efficiency Assessment Indicator:<br>iference Number:                                                                                                    | Yes                                                                                                    |                                                                                                    |                                                                                                    |                                                                                                    |                                                                                                    |                                                                                                    |
| Account Number:                                                                                                    |                                                                                                    |                                                                                                    |                                                                                                    |                                                                                                    |                                                                                                    |                                                                                                    |
| Extensions Available:<br>Extensions Used:                                                                                                    | 3                                                                                                    |                                                                                                    |                                                                                                    |                                                                                                    |                                                                                                    |                                                                                                    |
| Months Available:                                                                                                    | 36                                                                                                    |                                                                                                    |                                                                                                    |                                                                                                    |                                                                                                    |                                                                                                    |
| iays Available:                                                                                                    | 0                                                                                                    |                                                                                                    |                                                                                                    |                                                                                                    |                                                                                                    |                                                                                                    |
| Days Used:                                                                                                    | 0                                                                                                    |                                                                                                    |                                                                                                    |                                                                                                    |                                                                                                    |                                                                                                    |
| act Manager:<br>act Manager Phone:                                                                                                    | 609-376-0889                                                                                                    |                                                                                                    |                                                                                                    |                                                                                                    |                                                                                                    |                                                                                                    |
| ract Manager Email:                                                                                                    | toni.bushelli@tech.nj.gov                                                                                                    |                                                                                                    |                                                                                                    |                                                                                                    |                                                                                                    |                                                                                                    |
|                                                                                                    |                                                                                                    |                                                                                                    |                                                                                                    |                                                                                                    |                                                                                                    |                                                                                                    |
| nencs                                                                                                    |                                                                                                    |                                                                                                    |                                                                                                    |                                                                                                    |                                                                                                    |                                                                                                    |
| iles                                                                                                    | M0483StateContractManager<br>M0483VendortnformationChange1                                                                                                    |                                                                                                    |                                                                                                    |                                                                                                    |                                                                                                    |                                                                                                    |
|                                                                                                    | M083ContractCancellation2                                                                                                    |                                                                                                    |                                                                                                    |                                                                                                    |                                                                                                    |                                                                                                    |
|                                                                                                    | M0483ContractExtension2<br>M0483 Mathematical Operation 136419-2 dors                                                                                                    |                                                                                                    |                                                                                                    |                                                                                                    |                                                                                                    |                                                                                                    |
|                                                                                                    | M0483 Change Order 7 Extension 4 032020-2.docs                                                                                                    |                                                                                                    |                                                                                                    |                                                                                                    |                                                                                                    |                                                                                                    |
| les:                                                                                                    |                                                                                                    |                                                                                                    |                                                                                                    |                                                                                                    |                                                                                                    |                                                                                                    |
| orms:                                                                                                    |                                                                                                    |                                                                                                    |                                                                                                    |                                                                                                    |                                                                                                    |                                                                                                    |
| v Vender Information 5-BO Torres                                                                                                    |                                                                                                    |                                                                                                    |                                                                                                    |                                                                                                    | Current Org: Collaboratives ==                                                                                                    | January 18, 2021                                                                                                    |
| v venese information & PO (61ms                                                                                                    |                                                                                                    |                                                                                                    |                                                                                                    |                                                                                                    |                                                                                                    |                                                                                                    |
| orms:                                                                                                    |                                                                                                    |                                                                                                    |                                                                                                    |                                                                                                    |                                                                                                    |                                                                                                    |
| Vendor Information & PO Terms                                                                                                    |                                                                                                    |                                                                                                    |                                                                                                    |                                                                                                    |                                                                                                    |                                                                                                    |
|                                                                                                    | V00014665 - Pare Storage Inc.                                                                                                    | Payment Terms                                                                                                    |                                                                                                    | Shipping Method:                                                                                                    |                                                                                                    |                                                                                                    |
|                                                                                                    | Kimberly Bradbury<br>455 Castro Street                                                                                                    |                                                                                                    |                                                                                                    |                                                                                                    |                                                                                                    |                                                                                                    |
|                                                                                                    | Mountain View, CA 94541<br>US                                                                                                    | Shinning Terms:                                                                                                    |                                                                                                    | Freight Terms                                                                                                    |                                                                                                    |                                                                                                    |
|                                                                                                    | Email: kin.bradbury@puretorage.com<br>Phone: (2017) 7:4968                                                                                                    | support remain                                                                                                    |                                                                                                    | ringin initia                                                                                                    |                                                                                                    |                                                                                                    |
| -indoments                                                                                                    | MESCORS                                                                                                    |                                                                                                    |                                                                                                    |                                                                                                    |                                                                                                    |                                                                                                    |
| nogenera.                                                                                                    | Document                                                                                                    |                                                                                                    | Notifications                                                                                                    |                                                                                                    | Acknowledged Date/Tit                                                                                                    | ne -                                                                                                    |
|                                                                                                    | Change Order 1                                                                                                    |                                                                                                    | Emailed to kim.bradbury@puretorage.com at 04/32/2018 DVD<br>Emailed to kim.bradbury@puretorage.com at 08/32/2018 12:0                                                                                                    | 10:37 PM                                                                                                    | 09/13/2018 02:06:43 P                                                                                                    | PM                                                                                                    |
|                                                                                                    | Change Order 2                                                                                                    |                                                                                                    | Emailed to kim bradbury@purettorage.com at 15/51/25/8 645                                                                                                    | SECI2 PM                                                                                                    | 62/25/2019 12:20:30 P                                                                                                    | PM                                                                                                    |
|                                                                                                    | Change Order 6                                                                                                    |                                                                                                    | Emailed to kim.bradbury@purestorage.com at 02/07/2020.085                                                                                                    | 57:26 AM                                                                                                    |                                                                                                    |                                                                                                    |
|                                                                                                    | Change Order 5<br>Change Order 6                                                                                                    |                                                                                                    | Emailed to kim bradbury@puretorage.com at 03/03/2020 01/2<br>Emailed to kim bradbury@puretorage.com at 05/08/2020 01/4                                                                                                    | 27:33 PM<br>(8:59 PM                                                                                                    | 05/11/2020 01/34(10/7                                                                                                    | TM .                                                                                                    |
|                                                                                                    | Change Order 7                                                                                                    |                                                                                                    | Emailed to kinsbredbury@purettorage.com at 07/31/2020 02:3                                                                                                    | 14:37 FM                                                                                                    | 08/16/2020 12:02:07 P                                                                                                    | PM .                                                                                                    |
|                                                                                                    |                                                                                                    |                                                                                                    |                                                                                                    |                                                                                                    |                                                                                                    |                                                                                                    |
| Blanket/Contract Vendor Distributor List                                                                                                    |                                                                                                    |                                                                                                    |                                                                                                    |                                                                                                    |                                                                                                    |                                                                                                    |
|                                                                                                    |                                                                                                    |                                                                                                    |                                                                                                    |                                                                                                    |                                                                                                    |                                                                                                    |
| V00006229                                                                                                    |                                                                                                    | NEW/ERSEY-223000648,V00000220                                                                                                    | Vandor Name<br>Skillinsemational                                                                                                    | Err.                                                                                                    | ati Aal                                                                                                    |                                                                                                    |
| voodense                                                                                                    |                                                                                                    | NEW(0102Y-200872764                                                                                                    | Cere 015                                                                                                    | En                                                                                                    | al Aci                                                                                                    | tive                                                                                                    |
| V00001424                                                                                                    |                                                                                                    | NEW(ERSEY/232402475,541904151                                                                                                    | ethus Technology inc                                                                                                    | En                                                                                                    | ati Aci                                                                                                    | tive                                                                                                    |
| V00001630                                                                                                    |                                                                                                    | NEW308527.581667655                                                                                                    | Presidio Networked Solutions Group LLC                                                                                                    | En                                                                                                    | al Ac                                                                                                    | tive                                                                                                    |
| V00001632                                                                                                    |                                                                                                    | NEW_ERSEV.223678815,V00001632                                                                                                    | Essex Technology Group Inc.                                                                                                    | Lo.                                                                                                    | al Ad                                                                                                    | tive                                                                                                    |
| V00001715                                                                                                    |                                                                                                    | NEW DESIGN AT 10 MILLION AND A MILLION AND AND AND AND AND AND AND AND AND AN                                                                                                    | CON General LC                                                                                                    | LA<br>LA                                                                                                    | al Ac                                                                                                    | clove .                                                                                                    |
| V0002517                                                                                                    |                                                                                                    | NEW IRSP 124067484                                                                                                    | DunTek Services Inc                                                                                                    | in in                                                                                                    | al No                                                                                                    | e live                                                                                                    |
|                                                                                                    |                                                                                                    | -<br>NEW(ERSEY:133354896,V00013283                                                                                                    | NTM Technologies Inc                                                                                                    | 67                                                                                                    | ali Ad                                                                                                    | live                                                                                                    |
| V00013283                                                                                                    |                                                                                                    |                                                                                                    |                                                                                                    |                                                                                                    |                                                                                                    |                                                                                                    |
| V00013283<br>V00013825                                                                                                    |                                                                                                    | NEW/ERSEV:V50012825                                                                                                    | Neck Information Systems Inc                                                                                                    | in .                                                                                                    | all Ine                                                                                                    | clive                                                                                                    |
| V00013283<br>V00013825<br>V00014555                                                                                                    |                                                                                                    | NEWJERSEY-V00013825<br>NEWJERSEY-223462774                                                                                                    | Next Information Systems Inc<br>High Point Solutions Inc                                                                                                    | in<br>In                                                                                                    | al Ina<br>al Ad                                                                                                    | ective<br>dive                                                                                                    |
| V00013283<br>V00013825<br>V00014555<br>V00014655                                                                                                    |                                                                                                    | NEW(2522+50013825<br>NEW(2522+523662776<br>NEW(2552+50016655271666557                                                                                                    | Neck Information Systems Inc<br>High Point Solutions Inc<br>Pare Storage Inc.                                                                                                    | in<br>In                                                                                                    | al Ina<br>al Aci<br>al Aci                                                                                                    | etive<br>tive                                                                                                    |
| V0013283<br>V0015825<br>V0014555<br>V0014655<br>V00023271                                                                                                    |                                                                                                    | NEWJESEP-NS0013825<br>NEWJESEP-32346377 +<br>NEWJESEP-NS00+6665,271606557<br>NEWJESEP-133823627                                                                                                    | Neck information Systems inc<br>High Point Solutions inc<br>Para Stange Inc.<br>Computer Design & Integration LLC                                                                                                    | in<br>in<br>in<br>in                                                                                                    | al bas<br>al Al<br>al Al<br>al Al                                                                                                    | ctive<br>tive<br>tive                                                                                                    |
| V0013283<br>V0015825<br>V0015930<br>V0017935<br>V0017935                                                                                                    |                                                                                                    | NEW/RESP-108013805<br>NEW/RESP-223442774<br>NEW/RESP-108034665,27168357<br>NEW/RESP-158823827                                                                                                    | Heet Information Systems Inc<br>High Piters Solutions for<br>Previousname Inc.<br>Computer Design & Integration LLC                                                                                                    | 60<br>60<br>60<br>60                                                                                                    | al haa<br>al Aa<br>al Aa<br>al Aa                                                                                                    | ntive<br>tive<br>tive                                                                                                    |
| V0011283<br>V0011805<br>V0011805<br>V0011805<br>V0011271<br>Blanket/Contract Controls                                                                                                    |                                                                                                    | NENGERSEYNDOI INUS<br>NENGERSEYNDOI INUS<br>NENGERSEYNDOI ACC.27064557<br>NENGERSEYNDOI ACC.27064557                                                                                                    | Neel Information Systems on:<br>High Norn Construct no:<br>Pure Storage Inc.<br>Composer Design & Integration LLC                                                                                                    | in<br>in<br>in                                                                                                    | 64 (14)<br>(16)<br>(16)<br>(16)<br>(16)<br>(16)<br>(16)<br>(16)<br>(16                                                                                                    | etlive<br>tlive<br>tlive                                                                                                    |
| VIDE1383<br>VIDE1383<br>VIDE1385<br>VIDE1385<br>VIDE1385<br>VIDE1377<br>Blanket/Contract Controls<br>Blanket/Contract Table Dare                                                                                                    |                                                                                                    | NEW REFERENCES AND<br>NEW RESOLUTION<br>NEW REFERENCES<br>NEW REFERENCES<br>NEW REFERENCES<br>1009/10015                                                                                                    | Next Information Systems for<br>Lings Prior Societies for<br>Pendingments<br>Company Spring & Hoppenini LLC                                                                                                    | in<br>in<br>in<br>in                                                                                                    | 2011                                                                                                    | etlive<br>tlive<br>tlive                                                                                                    |
| Versiona<br>Versiona<br>Ver                                                                                                    |                                                                                                    | WARGER VIEW BUS<br>WERGEN 2014-2015<br>WARGER VIEW BARGET DANSES<br>WERGER VIEW BARGET<br>DANSES<br>TO MULTING                                                                                                    | Meri of offenseles (speens or<br>sp) Proc Source (sp)<br>Para Source (sp)<br>Para Source (sp)<br>Compare Source (sp)<br>Master Wardson (Contract End Date:                                                                                                    | in<br>in<br>in                                                                                                    | 4 ( ) ( ) ( ) ( ) ( ) ( ) ( ) ( ) ( ) (                                                                                                    | etive<br>dive<br>dive                                                                                                    |
| Versional Version Version Vers                                                                                                    |                                                                                                    | ындарагунданыка<br>Марага узакасти<br>мандаганчайн наб.27164157<br>мандаган үнэйн наб.271641537<br>мандаган үнэйн тайдаг<br>мандаган улагаасаа<br>мандаган улагаасаас<br>мандаган улагаасаасаасаасаасаасаасаасаасаасаасаасаа                                                                                                    | Next Afforder Lynner (K<br>Wei Anno Suntan (K<br>Ben Sunner<br>Consult Sung Sung Sung Sung Sung Sung Sung Sung                                                                                                    | 50<br>50<br>50<br>50                                                                                                    | eri and an an an an an an an an an an an an an                                                                                                    | ndive<br>dive<br>dive<br>dive                                                                                                    |
| Vest Los<br>Vest Hos<br>Vest Hos<br>Ves                                                                                                    |                                                                                                    | MARGER YABEN KAS<br>MILITER 2020-021<br>MILITER 2020-021<br>MILITER 2020-021<br>MILITER 2020-021<br>Yas<br>2020/0210 MILITER 2020                                                                                                    | Met dimension spaces as<br>Replaced space space<br>Replaced space<br>Replaced Space<br>Replaced Space<br>Replaced | 10<br>50<br>50<br>50<br>80<br>800<br>800                                                                                                    | ai a a a a a a a a a a a a a a a a a a                                                                                                    | ndive<br>dive<br>dive                                                                                                    |
| Versional Version Version Vers                                                                                                    | 567-1901                                                                                                    | Magdari van Mas<br>Magdari van Mas<br>Magdari van Mas<br>Magdari van Mas<br>Magdari van Mas<br>Magdari van Mas<br>Mas<br>Mas<br>Mas<br>Mas<br>Mas<br>Mas<br>Mas<br>Mas<br>Mas                                                                                                    | We denotes yours at<br>we have built on the<br>Park Imperence to<br>Compare they a summarized at<br>Master Hankel/Coerce find Store                                                                                                    | 10<br>5<br>6<br>6<br>6<br>9<br>9<br>9<br>10<br>9<br>10<br>9                                                                                                    | al La Carla Carla                                                                                                    | etilver<br>tilve<br>tilve<br>tilve                                                                                                    |
| VIGINAL<br>VIGINAL<br>VIGINAL<br>VIGINAL<br>VIGINAL<br>VIEWERS<br>VIEWERS<br>VIEWER                                                                                                    | 567-1920                                                                                                    | Nagatar searcher<br>Nagatar searcher<br>Nagata                                                                                                    | Met offenerers lyneme ne<br>single horts ware ne<br>Park frange ne<br>Gragare Darge A magnetics Life<br>Matter Blankel/Cottract for Darse:                                                                                                    | 6<br>69<br>69<br>80<br>810<br>810                                                                                                    | aria (an an an an an an an an an an an an an a                                                                                                    | edive                                                                                                    |
| Version Version Versio                                                                                                    | ati-ape                                                                                                    | Nagatari selan dari<br>Nagatari selan di Nagatari<br>Nagatari selan di Nagatari<br>Nagatari selan dari<br>Nagatari selan dari<br>Nagatari selan dari<br>Nagatari selan dari<br>Nagatari selan dari selan dari<br>Nagatari selan dari selan dari<br>Selan dari selan dari selan dari selan dari selan dari selan dari selan dari selan dari selan dari selan dari se                                                                                                    | we develop supports and we develop to support and develop to support and develop to suppor                                                                                                    | 60<br>67<br>60<br>80<br>80<br>80<br>80<br>80<br>80<br>80<br>80<br>80<br>80<br>80<br>80<br>80                                                                                                    | ai Anna Anna Anna Anna Anna Anna Anna An                                                                                                    | ethw<br>three<br>three<br>three<br>three<br>three                                                                                                    |
| VIETUAL<br>VIETUAL<br>VIETUA                                                                                                    | sar-ser                                                                                                    | Magazoroaniako<br>Magazoroaniako<br>Magazo                                                                                                    | And references squares as a<br>single network with a second second s                                                                                                    | 6<br>19<br>19<br>19<br>19<br>19<br>10<br>10<br>10<br>10<br>10<br>10<br>10<br>10<br>10<br>10<br>10<br>10<br>10                                                                                                    | al Andrew Service Service Serv                                                                                                    | ndive<br>dive<br>dive<br>dive<br>tive<br>nort                                                                                                    |
| VIETURES VIETURES VIE                                                                                                    | 567-180                                                                                                    | Magazor sea Adar<br>Magazor sea Adar<br>Magazo                                                                                                    | Met offeneres lowers of<br>single notice waves re-<br>fere transport of<br>desarrow from the single of the single of the single of<br>Matter Blacket/Cotract for Date:                                                                                                    | 60<br>60<br>60<br>60<br>60<br>60<br>60<br>60<br>60<br>60<br>60<br>60<br>60<br>6                                                                                                    | ad set of the set of the set of t                                                                                                    | ndave<br>dave<br>dave<br>nort                                                                                                    |
| VIETUUS VIETUUS VIETUUS VIETUUS VIETUUS VIETUUS VIETUUS VIETUUS VIETUUS VIETUUS VIETUUS VIETUUS VIETUUS VIETUUS VIETUUS VIETUUS VIETUUS VIETUUS VIETUUS VIETUUS VIETUUS VIEtuus VIEtuus VIEtuus VIEtuus VIEtuus VIEtuus VIEtuus VIEtuus VIEtuus VIEtuus VIEtuus VIEtuus VIEtuus VIEtuus VIEtuus                                                                                                    | anna 2                                                                                                    | Magazin dan Kata<br>Magazin dan Kata<br>Magazin dan Kata<br>Magazin dan Kata<br>Magazin dan Kata<br>Magazin dan<br>Magazin dan                                                                                                    | Andromotic suprement in     Andromotic Suprement in     Andromotic Suprement in     Andromotic Suprement in     Andromotic      Andromotic      Andromoti                                                                                                    | 6<br>19<br>19<br>10<br>10<br>10<br>10<br>10<br>10<br>10<br>10<br>10<br>10<br>10<br>10<br>10                                                                                                    | el de la construir de la construir de la const                                                                                                    | ndave dive constraints of the constraints of the co                                                                                                    |
| VIETURES VIETURES VIEtureS VIEtureS VIE                                                                                                    | Advance 10                                                                                                    | Magazor searcher<br>Magazor searcher<br>Madzersvereinen (K. T. States)<br>Magazor searcher<br>Magazor searcher<br>Magazor searcher<br>Magazor searcher<br>Magazor Searcher<br>Magazor Searcher                                                                                                    | And Andreases Squeeness A     angle Andreases     Andreases No.     Andreases No.     Andrease States Andreases II.     Andrease States Andreases     Addreased     Addreased     Addreased     Addreased                                                                                                    | 6<br>6<br>6<br>6<br>6<br>7<br>8<br>8<br>8<br>8<br>8<br>8<br>8<br>8<br>8<br>8<br>8<br>8<br>8<br>8                                                                                                    | ai a A A A A A A A A A A A A A A A A A A                                                                                                    | entine  inve  inve                                                                                                    |
| VIETURES VIETURES VIE                                                                                                    | Array D                                                                                                    | Hangsperversions and set of the set of the s                                                                                                    | Advanced seven as     Advanced     Advanced     Advanced     Advanced     Advanced     Advanced     Advanced     Advanced     Advanced     Advanced     Advanced                                                                                                    | ۵<br>۵<br>۵<br>۵۵<br>۱۹۹<br>۱۹۹<br>۱۹۹<br>۱۹۹<br>۱۹۹<br>۱۹۹<br>۱۹۹<br>۱۹۹                                                                                                    | ai A A A A A A A A A A A A A A A A A A A                                                                                                    | mithed<br>where a<br>state<br>seri<br>seri |
| VIII 128 VIII 128 VIIII 128 VIIII 128 VIIII 128 VIIII 128 VIIII 128 VIIII 128 VIIII 128 VIIII 128 VIIII 128 VIIII 128 VIIII 128 VIIII 128 VIIII 128 VIIII 128 VIIII 128 VIIII 128 VIIII 128 VIIII 128 VIIII 128 VIIII 128 VIIII 128 VIIII 128 VIIII 128 VIIII 128 VIIII 128 VIIIII 128 VIIIII 128 VIIII 128 VIIII 128 VIIII 128 VIIII 128 VIIIII 128 VIIIII 128 VIIIII 128 VIIIII 128 VIIIII 128 VIIIII 128 VIIIII 128 VIIIII 128 VIIIII 128 VIIIIII 128 VIIIII 128 VIIIII 128 VIIIIII 128 VIIIII 128 VIIIII 128 VIIIIII 128 VIIIII 128 VIIIIII 128 VI                                                                                                    | server 0                                                                                                    | Magazar sama dara<br>Magazar sama dara<br>Magazar sama dara<br>Magazar sama<br>Nagazar sama<br>Nagazar sama<br>Magazar sama<br>Mag                                                                                                    | And Andrease Squeemes AC     angle Andrease Testers     Andrease Testers Andrease Tester     Andrease Testers Andrease Testers     Andrease Testers                                                                                                    | 6<br>6<br>6<br>6<br>8<br>8<br>8<br>8<br>8<br>8<br>8<br>8<br>8<br>8<br>8<br>8<br>8<br>8<br>8<br>8                                                                                                    | el Constante de la constante de la constante d                                                                                                    | ective concernent of the second of the second of the secon                                                                                                    |
| VIETURES VIETURES VIE                                                                                                    |                                                                                                    | Hangsan ban ban<br>Magnan ban<br>Hangsan ban<br>Katalan yang da katalan<br>Katalan<br>Katalan | Head Annuances Annuances     Annuances                                                                                                    |                                                                                                    | ai a A A A A A A A A A A A A A A A A A A                                                                                                    | ective cities cities ci                                                                                                    |
| VIII 128                                                                                                    | Annua D                                                                                                    | Magazoriani Anto<br>Magazoriani Anto<br>Magazoriani Anto<br>Magazoriani<br>Magazoriani<br>Mag                                                                                                    |                                                                                                    | 9<br>10<br>10<br>10<br>10<br>10<br>10<br>10<br>10<br>10<br>10<br>10<br>10<br>10                                                                                                    | ai         All           ai         All           bites (ass the source)         Bitment between the source)           bites (ass the source)         Bitment between the source)                                                                                                    | entive control of the second of the second o                                                                                                    |
| WIRE USA WIRE USA WI                                                                                                    |                                                                                                    | Magazoraanaan<br>Magazoraanaan<br>Magazoraanaan<br>Magazoraanaan<br>Magazoraanaan<br>Magazoraanaan<br>Magazoraanaan<br>Magazoraanaan<br>Magazoraanaan<br>Magazoraanaan<br>Magazoraanaan<br>Magazoraanaan                                                                                                    |                                                                                                    |                                                                                                    | ai ( A A A A A A A A A A A A A A A A A A                                                                                                    | etore constructions of the construction of the construction of the                                                                                                    |
|                                                                                                    | Aprila D                                                                                                    | Happenson bank<br>Magnetise bank<br>Happenson bank<br>Happenson bank<br>Happenson bank<br>In<br>Ball Solitation V Q<br>Happenson bank<br>Happenson bank<br>Happenson bank<br>Happenson bank<br>Happenson bank<br>Happenson bank<br>Happenson bank<br>Happenson bank<br>Happenson bank<br>Happenson bank<br>Happenson bank<br>Happenson bank<br>Happenson bank<br>Happenson bank<br>Happenson bank                                                                                                    |                                                                                                    | 00<br>00<br>00<br>00<br>00<br>00<br>00<br>00<br>00<br>00<br>00<br>00<br>00                                                                                                    | ei Carlor and Carlor and Carlor a                                                                                                    | entore<br>Silve                                                                                                    |
| VIETURES VIETURES VIE                                                                                                    |                                                                                                    | Magapar searchers<br>Magapar searchers<br>Magapar searchers<br>Magapar searchers<br>Magapar searchers<br>Magapar searchers<br>Bild Solicitation V Q<br>Magapar searchers<br>Magapar searchers<br>Magapar searchers<br>Magapar searchers<br>Magapar searchers<br>Magapar searchers<br>Magapar searchers<br>Magapar searchers<br>Magapar searchers                                                                                                    |                                                                                                    |                                                                                                    | ai a A A A A A A A A A A A A A A A A A A                                                                                                    | ectore citive citive ci                                                                                                    |
| Version Version Versio                                                                                                    | Annual B                                                                                                    | Happenson Sector<br>Happenson Sector<br>Happenson Sector<br>Happenson Sector<br>Happenson<br>Happenson<br>Happe                                                                                                    |                                                                                                    | 00<br>00<br>00<br>00<br>00<br>00<br>00<br>00<br>00<br>00<br>00<br>00<br>00                                                                                                    | ei Carl Carl Carl Carl Carl Carl Carl Carl                                                                                                    | who we have a set of the set of the set of t                                                                                                    |
| WIRE 100           WIRE 100           WIRE 100           WIRE 100           WIRE 100           WIRE 200           WIRE 200                                                                                                    |                                                                                                    | Magazina saman<br>Magazina saman<br>Magazi                                                                                                    | And Annuards Japanese A     angle Annuards     And Annuards     And A                                                                                                    | 50<br>50<br>50<br>50<br>50<br>50<br>50<br>50<br>50<br>50<br>50<br>50<br>50<br>5                                                                                                    | ei Caracteria (Caracteria (Car                                                                                                    | whove set of the set of the set o                                                                                                    |
| VIETURES VIETURES VIE                                                                                                    | Arrent B                                                                                                    | Happensonenses<br>Happensonenses<br>Happensonenses                                                                                                    | And Andrease Squares IA     Andrease Squares IA     Andrease IA     Andrease IA     Andre                                                                                                    | بن<br>بن<br>بن<br>بن<br>بن<br>بن<br>بن<br>بن<br>بن<br>بن<br>بن<br>بن<br>بن<br>ب                                                                                                    | ei Carlor and Carlor and Carlor a                                                                                                    | whow show a set of the set of the                                                                                                    |
| VIETURE VIETURE VIET                                                                                                    |                                                                                                    | Hagaparaanaanaa<br>Hagaparaanaanaa<br>Hagaparaanaanaanaa<br>Hagaparaanaanaa<br>Hagaparaanaanaa<br>Hagaparaanaanaa<br>Hagaparaanaanaa<br>Hagaparaanaanaa<br>Hagaparaanaanaanaa<br>Hagaparaanaanaanaa<br>Hagaparaanaanaanaa<br>Hagaparaanaanaanaanaanaanaanaanaanaanaanaanaa                                                                                                    | And Annuards Japanese A     And Annuards Japanese A     And Annuards     And Annuards     Annuards     Annuards     And Annuards     Annuards     Annuards                                                                                                    | ۵ ا<br>۵ ا<br>۵ ا<br>۵ ا<br>۵ ا<br>۵ ا<br>۵ ا<br>۵ ا<br>۵ ا<br>۵ ا                                                                                                    | ai a A a a a a a a a a a a a a a a a a a                                                                                                    | whove several several seve                                                                                                    |
| VIETURES VIETURES VIE                                                                                                    | And the second difference of the second difference of the second differ                                                                                                    | Happensonenses<br>Happensonenses<br>Happensonenses                                                                                                    |                                                                                                    | به<br>۱۹<br>۱۹<br>۱۹<br>۱۹<br>۱۹<br>۱۹<br>۱۹<br>۱۹<br>۱۹<br>۱۹<br>۱۹<br>۱۹<br>۱۹                                                                                                    | ei di Cara and and and and and and and and and an                                                                                                    | where and a set of the set of the                                                                                                    |
| V001283       V001284       V001284       V001284       V001284       V001287       Banket/Contract Controls       Banket/Contract Right Rule       V001284       Banket/Contract Right Rule       Banket/Contract Right Rule       Banket/Contract Right Rule       Banket/Contract Right Rule       Banket/Contract Right Rule       Banket/Contract Right Rule       W00014       W00015       W00015       W00155       W00156       W00156       W00156       W00156       W00156       W00156       W00156       W00156       W00156       W00156       W00156 <td>An read of the second second s</td> <td>Hagaparaanaanaa<br/>Aagaaraanaanaa<br/>Aagaaraanaanaanaa<br/>Aagaaraanaanaanaa<br/>Aagaaraanaanaanaa<br/>Aagaaraanaanaanaa<br/>Aagaaraanaanaanaa<br/>Aagaaraanaanaanaa<br/>Aagaaraanaanaanaa</td> <td>And Annual Section Section Sectio</td> <td>۵ ا<br/>۱۹۹۵ ا<br/>۱۹۹۹  ۱۹۹۵ ا<br/>۱۹۹۵ ا<br/>۱۹۹۵ ا<br/>۱۹۹۵ ا<br/>۱۹۹۵ ا<br/>۱۹۹۵ ا<br/>۱۹۹۵ ا<br/>۱۹۹۵ ا<br/>۱۹۹۵ ا<br/>۱۹۹۵ ا<br/>۱۹۹۵ ا<br/>۱۹۹۵ ا<br/>۱۹۹۵ ا<br/>۱۹۹۵ ا<br/>۱۹۹۵ ا<br/>۱۹۹۵ ا<br/>۱۹۹۵ ا<br/>۱۹۹۵ ا<br/>۱۹۹۵ ا<br/>۱۹۹۵ ا<br/>۱۹۹۵ ا<br/>۱۹۹۵ ا<br/>۱۹۹۹ ا<br/>۱۹۹۹ ا<br/>۱۹۹۵ ا<br/>۱۹۹۹ ا<br/>۱۹۹۹  ۱۹۹۹  ۱۹۹۹  ۱۹۹۹  ۱۹۹۹  ۱۹۹۹  ۱۹۹۹  ۱۹۹۹  ۱۹۹۹ ۱</td> <td>ai a An An An An An An An An An An An An An</td> <td></td> | An read of the second second s                                                                                                    | Hagaparaanaanaa<br>Aagaaraanaanaa<br>Aagaaraanaanaanaa<br>Aagaaraanaanaanaa<br>Aagaaraanaanaanaa<br>Aagaaraanaanaanaa<br>Aagaaraanaanaanaa<br>Aagaaraanaanaanaa<br>Aagaaraanaanaanaa                                                                                                    | And Annual Section Section Sectio                                                                                                    | ۵ ا<br>۱۹۹۵ ا<br>۱۹۹۹  ۱۹۹۵ ا<br>۱۹۹۵ ا<br>۱۹۹۵ ا<br>۱۹۹۵ ا<br>۱۹۹۵ ا<br>۱۹۹۵ ا<br>۱۹۹۵ ا<br>۱۹۹۵ ا<br>۱۹۹۵ ا<br>۱۹۹۵ ا<br>۱۹۹۵ ا<br>۱۹۹۵ ا<br>۱۹۹۵ ا<br>۱۹۹۵ ا<br>۱۹۹۵ ا<br>۱۹۹۵ ا<br>۱۹۹۵ ا<br>۱۹۹۵ ا<br>۱۹۹۵ ا<br>۱۹۹۵ ا<br>۱۹۹۵ ا<br>۱۹۹۵ ا<br>۱۹۹۹ ا<br>۱۹۹۹ ا<br>۱۹۹۵ ا<br>۱۹۹۹ ا<br>۱۹۹۹  ۱۹۹۹  ۱۹۹۹  ۱۹۹۹  ۱۹۹۹  ۱۹۹۹  ۱۹۹۹  ۱۹۹۹  ۱۹۹۹ ۱ | ai a An An An An An An An An An An An An An                                                                                                    |                                                                                                    |
| WEILES       WEILES       WEILES <td< td=""><td></td><td>Hangspersonenses<br/>Hangspersonenses<br/>Hangspersone</td><td>Action     Action     Action</td><td>به<br/>۲<br/>۲<br/>۲<br/>۳<br/>۳<br/>۳<br/>۳<br/>۳<br/>۳<br/>۳<br/>۳<br/>۳<br/>۳<br/>۳<br/>۳<br/>۳<br/>۳<br/>۳<br/>۳</td><td>ai a (Araba)<br/>ai (Araba)<br/>ai (Araba)<br/>bits (Araba)<br/>Araba)<br/>Ar</td><td></td></td<>                                                                                                    |                                                                                                    | Hangspersonenses<br>Hangspersonenses<br>Hangspersone                                                                                                    | Action     Action                                                                                                    | به<br>۲<br>۲<br>۲<br>۳<br>۳<br>۳<br>۳<br>۳<br>۳<br>۳<br>۳<br>۳<br>۳<br>۳<br>۳<br>۳<br>۳<br>۳<br>۳                                                                                                    | ai a (Araba)<br>ai (Araba)<br>ai (Araba)<br>bits (Araba)<br>Araba)<br>Ar |                                                                                                    |
| WIREARD         WIREARD           WIREARD         WIREARD           WIREARDD         WIREARDD           WIREARDD         WIREARDD           WIREARDD         WIREARDD           WIREARDD         WIREARDD           WIREARDD         WIREARDD           WIREARDD         WIREARDD           WIREARDD         WIREARDD           WIREARDD         WIREARDD           WIREAR                                                                                                    | Aprime C                                                                                                    |                                                                                                    |                                                                                                    | 9<br>                                                                                                    | ai a A A A A A A A A A A A A A A A A A A                                                                                                    | wana lawa lawa lawa lawa lawa lawa lawa                                                                                                    |
| VIER LEAD           VIER LEAD           VIER LEAD <td< td=""><td>All regioned and a second second seco</td><td>Hangsan see see see see see see see see see se</td><td></td><td>50<br/>50<br/>50<br/>50<br/>50<br/>50<br/>50<br/>50<br/>50<br/>50<br/>50<br/>50<br/>50<br/>5</td><td></td><td></td></td<>                                                                                                    | All regioned and a second second seco                                                                                                    | Hangsan see see see see see see see see see se                                                                                                    |                                                                                                    | 50<br>50<br>50<br>50<br>50<br>50<br>50<br>50<br>50<br>50<br>50<br>50<br>50<br>5                                                                                                    |                                                                                                    |                                                                                                    |
| VIETURES VIETURES VIE                                                                                                    | AC 10 AC 10                                                                                                    | Happenson besits<br>Augusto searching<br>Augusto searching<br>Augusto searching<br>Augusto searching<br>Augusto augusto augusto<br>Augusto augusto augusto<br>Augusto augusto augusto<br>Augusto augusto augusto<br>Augusto augusto augusto<br>Augusto augusto augusto<br>Augusto augusto augusto<br>Augusto augusto augusto<br>Augusto augusto augusto<br>Augusto augusto<br>Augusto<br>A                                                                                                    | An endemonse queen to a     An endemonse queen to a                                                                                                    | 10<br>10<br>10<br>10<br>10<br>10<br>10<br>10<br>10<br>10<br>10<br>10<br>10<br>1                                                                                                    | ei Carlora in Carlora in Carlora                                                                                                    |                                                                                                    |
|                                                                                                    | erente di<br>Lacatoria                                                                                                    | Hagaparaanaanaa<br>Hagaparaanaanaa<br>Hagaparaanaanaanaa<br>Hagaparaanaanaa<br>Hagaparaanaanaa<br>Hagaparaanaanaa<br>Hagaparaanaanaa<br>Hagaparaanaanaa<br>Hagaparaanaanaa<br>Hagaparaanaanaa<br>Hagaparaanaanaanaa<br>Hagaparaanaanaanaa<br>Hagaparaanaanaanaanaanaanaanaanaanaanaanaanaa                                                                                                    | And Andream Squares II     Andream Squares II     Andream Squar                                                                                                    | 9<br>9<br>9<br>9<br>9<br>9<br>9<br>9<br>9<br>9<br>9<br>9<br>9<br>9                                                                                                    | ai a A A A A A A A A A A A A A A A A A A                                                                                                    |                                                                                                    |
| VIETURES VIETURES VIE                                                                                                    | Arrent A                                                                                                    | Augustowerselse<br>Augustowerselse<br>Augustowersels                                                                                                    |                                                                                                    | ۰ ۱۹۰<br>۱۹۰<br>۱۹۰<br>۱۹۰<br>۱۹۰<br>۱۹۰<br>۱۹۰<br>۱۹۰<br>۱۹۰<br>۱۹۰                                                                                                    | ei di Alia and Alia and Alia a                                                                                                    |                                                                                                    |
| WIRKEN           WIRKEN           WI                                                                                                    | server 0                                                                                                    |                                                                                                    | And Andrease Squeements     Andrease Squeements                                                                                                    | ۱         ۱         ۱         ۱         ۱         ۱         ۱         ۱         ۱         ۱         ۱         ۱         ۱         1         1         1         1         1         1         1         1         1         1         1         1         1         1         1         1         1         1         1         1         1         1         1         1         1         1         1         1         1         1         1         1         1         1         1         1         1         1         1         1         1         1         1         1         1         1         1         1         1         1         1         1         1         1         1         1         1         1         1         1         1         1         1         1         1         1         1         1         1         1         1         1         1         1         1         1         1         1         1         1         1         1         1         1         1         1         1         1         1         1         1         1         1         1                                                                                                    | ai a A A A A A A A A A A A A A A A A A A                                                                                                    |                                                                                                    |
| WRU243       WRU243       WRU243       WRU243       WRU243       WRU243       WRU243       Balact/Controt       Description       Control       Description       Control       Description       Control       Statution       WRU243       WRU243       Control       Control       Control       Control       WRU243       WRU243       W                                                                                                    |                                                                                                    | Happensentation<br>Support sentation<br>Support sentati                                                                                                    |                                                                                                    | 10<br>10<br>10<br>10<br>10<br>10<br>10<br>10<br>10<br>10                                                                                                    | ai a a a a a a a a a a a a a a a a a a                                                                                                    |                                                                                                    |
| VICUUSE<br>VICUUSE<br>VICUUS                                                                                                    | Africa da la constante da la constante                                                                                                    | sequences of a set of a set o                                                                                                    |                                                                                                    | 100<br>100<br>100<br>100<br>100<br>100<br>100<br>100                                                                                                    | ai a (Arrows) (Arrows) (Arrows                                                                                                    |                                                                                                    |
| VIRIUARIA       VIRIUARIA                                                                                                    |                                                                                                    | sequences and a second and a second and a se                                                                                                    |                                                                                                    | 1000                                                                                                    | ai a (Array a) (Array a) (                                                                                                    |                                                                                                    |
| Version       Version                                                                                                    | April 10 10 10 10 10 10 10 10 10 10 10 10 10                                                                                                    | Augustustation<br>Augustustation<br>August                                                                                                    |                                                                                                    | 100<br>100<br>100<br>100<br>100<br>100<br>100<br>100                                                                                                    | ai a A A A A A A A A A A A A A A A A A A                                                                                                    |                                                                                                    |
| WIREARD       WIREARD                                                                                                    | Annual II<br>Initial II<br>Initial                                                                    | sequences and a constrained of the second of the second of                                                                                                    |                                                                                                    | 94<br>94<br>95<br>95<br>95<br>95<br>95<br>95<br>95<br>95<br>95<br>95<br>95<br>95<br>95                                                                                                    | ai a Anna Anna Anna Anna Anna Anna Anna                                                                                                    |                                                                                                    |
| WIREARD       WIREARD                                                                                                    | A01-100                                                                                                    | experience exercise<br>acceptory encoded<br>acceptory encoded<br>acceptory e                                                                                                    |                                                                                                    | 100<br>100<br>100<br>100<br>100<br>100<br>100<br>100                                                                                                    | mi an a serie of a serie of a ser                                                                                                    |                                                                                                    |
| VIETURES VIETURES VIE                                                                                                    | Server 0<br>                                                                                                    |                                                                                                    |                                                                                                    | 14<br>14<br>15<br>15<br>16<br>16<br>16<br>16<br>16<br>16<br>16<br>16<br>16<br>16                                                                                                    | ai a (Arrowski) (Arrowski) (Arrow                                                                                                    |                                                                                                    |
| WEILLES       WEILLES       WEILLES       WEILLES       WEILLES       WEILLES       Banket/Contract Controls       Banket/Contract Controls       Banket/Contract Controls       Banket/Contract Controls       Banket/Contract Controls       Banket/Contract Controls       Banket/Contract Vender Distributor List       WWE       WWE                                                                                                    | аланананананананананананананананананана                                                                                                    | augustausus augustausus augustaus augustaus                                                                                                    |                                                                                                    | ан<br>ан<br>ан<br>ан<br>ан<br>ан<br>ан<br>ан<br>ан<br>ан                                                                                                    | ai     Ai       ai     Ai       ai     Ai       bi     Bi       bi     Bi       bi                                                                                                    |                                                                                                    |
| VARIANS         VARIANS           VARIANS         VARIANS           VARIANS         <                                                                                                    | анана (<br>анана)<br>анана (<br>анана)<br>ананананананананананананананананананан                                                                                                    | العولية العراقية العراقي<br>العراقية العراقية العراقية العراقية العراقية العراقية العراقية العراقية العراقية العراقية العراقية العراقية العراقية العراقية العراقية العراقية العراقية العراقية العراقية العراقية العراقية العراقية العراقية العراقية العراقية العراقي                                                                                                    |                                                                                                    | ۱         ۱         ۱         ۱         ۱         ۱         ۱         ۱         ۱         ۱         ۱         ۱         ۱         1         1         1         1         1         1         1         1         1         1         1         1         1         1         1         1         1         1         1         1         1         1         1         1         1         1         1         1         1         1         1         1         1         1         1         1         1         1         1         1         1         1         1         1         1         1         1         1         1         1         1         1         1         1         1         1         1         1         1         1         1         1         1         1         1         1         1         1         1         1         1         1         1         1         1         1         1         1         1         1         1         1         1         1         1         1         1         1         1         1         1         1         1         1                                                                                                    | ai a (Arrowska)<br>ai a (Arrowska)<br>ai a (Arrowska)<br>bior (Arrowska)<br>bior (                                                                                                    |                                                                                                    |
| VINITIESE VIEWEESE VIEWEESE VI                                                                                                    | антина В<br>антина В<br>антин | Augusto sea and<br>Augusto sea and<br>Augusto e casar<br>Augusto e casar<br>Augusto e casar<br>Augusto e casar<br>Augusto e casar<br>Augusto augusto<br>Augusto augusto<br>Augusto<br>Augusto augusto<br>Augusto<br>August                                                                                                    |                                                                                                    | ا         ا         ا         ا         ا         ا         ا         ا         ا         ا         ا         ا         ا         ا         ا         ا         ا         ا         ا         ا         ا         ا         ا         ا         ا                                                                                                            | ai a (Arrights) (Arrights) (Arrig                                                                                                    |                                                                                                    |

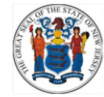

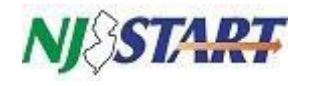

To review contract documents click on the Agency Files under Attachments, or you can click on the Attachment tab.

If you have questions about a contract, review the Method of Operations listed under the attachments to find the contract manager's contact information. If there is no Method of Operation you can email the Purchaser listed on the Summary tab. The purchaser's email is <u>firstname.lastname@treas.nj.gov</u> or you can email <u>NJSTARTAgency.Support@treas.nj.gov</u>.

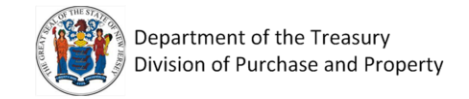

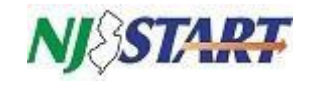

#### 2.0 How to Search for Vendor Compliance

Note: Locating a vendor record in NJSTART does not mean that vendor has been awarded a contract. Any vendor can register, only vendors that appear under the Contracts/Blankets search (section 1.1) are contracted vendors.

Click on the Advanced button at the top.

| NJ §STARI                                                                                                    | Search                                                  |             | Catalog  | ~                                                                                                    | <b>Q</b> Advan                                                                                      | ced                                                                                                    | ۵? ۵                                                                                 |
|----------------------------------------------------------------------------------------------------|---------------------------------------------------------|-------------|----------|----------------------------------------------------------------------------------------------------|----------------------------------------------------------------------------------------------------|----------------------------------------------------------------------------------------------------|--------------------------------------------------------------------------------------|
| n the Document                                                                                                    | Type box sel                                            | ect Vendoi  | rs.      |                                                                                                    |                                                                                                    |                                                                                                    |                                                                                      |
| <i>NJ\ST4RT</i> &                                                                                                    | Search                                                  |             | Catalog  | ~ Q                                                                                                    | Advanced                                                                                            |                                                                                                    | ٥ ،                                                                                  |
| – Advanced Search                                                                                                    |                                                         |             |          |                                                                                                    |                                                                                                    |                                                                                                    |                                                                                      |
| Document Type:                                                                                                    | Vendors                                                 |             | ~        |                                                                                                    |                                                                                                    |                                                                                                    | Match Criteria: 💽                                                                    |
| Vendor Name                                                                                                    |                                                         | Vendor Le   | gal Name |                                                                                                    |                                                                                                    | Vendor #                                                                                                    |                                                                                      |
| Vendor Tax ID                                                                                                    |                                                         | Alternate I | D        |                                                                                                    |                                                                                                    | Status<br>Select Vendor Status                                                                                                    |                                                                                      |
| City                                                                                                    |                                                         | Zip Code    |          |                                                                                                    |                                                                                                    | Integration ID                                                                                                    |                                                                                      |
| County                                                                                                    |                                                         | State       | 210      |                                                                                                    |                                                                                                    |                                                                                                    |                                                                                      |
| NIGP Class                                                                                                    |                                                         | NIGP Class  | s Item   |                                                                                                    | · · ·                                                                                               | NIGP Keyword                                                                                                    |                                                                                      |
| Emergency Vendor                                                                                                    |                                                         | Reference   | Vendor   |                                                                                                    | · ·                                                                                                 | Pay Only Vendor                                                                                                    |                                                                                      |
| 1. Primary Business Function - (N                                                                                      | MANDATORY FIELD)                                        |             |          | 2. Prompt Payn                                                                                                    | nent Exemption                                                                                      |                                                                                                    |                                                                                      |
| Provides Construction Goo     Provides Construction Sen     Provides Healthcare Servic     Subsiness Formation (MANDAT | ods<br>vices<br>ces<br>'ORY FIELD)                      |             | •        | Select if you operation Select if you operation Select if you operation Select if you select if you select if you select if you select if you select if you select if you select if you select select | ou are a State of NJ en<br>our business can be di<br>our business can be di<br>nds Transfer Certifi | nployee or represent a government entity<br>efined as operating or controlling a railro<br>efined as operating or controlling a telep<br>cation (MANDATORY FIELD) | y.<br>ed, railway, subway, bus, or canal<br>hone or telegraph network.               |
| Corporation including Profess                                                                                          | sional Corporation/Government Er<br>Sole Proprietorship | nity        |          | Select if yo<br>data, you<br>and check                                                                                                    | ou intend to enter the<br>must log in after the in<br>the EFT Enabled box.                          | data for EFT payment and agree with the<br>nitial registration pro                                                                                                | e statement above. To enter banking<br>Ilaboratives ≓   January 19, 2021 02:50:26 PM |

There are multiple ways to locate vendors in the system:

- Search by the vendor name. Enter it in the Vendor Name field. You can do a partial name search.
- Search by the vendor number e.g., V0000---- in the Vendor # field or by Tax ID in the Vendor Tax ID field.
- You can look for vendors by city, county, state, and zip code.
- The search can also be done by NIGP Class and Item (also known as commodity code). The class is a three digit number, the item is a two digit number. See section 3.0 for additional information on NIGP Commodity Codes.
- You can limit the search criteria by checking for vendors with approved certifications such as certified Small Business or a Women Owned Business check the Approved box in those fields.

Click the Search button.

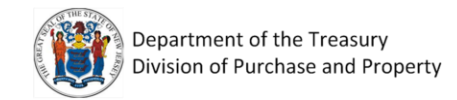

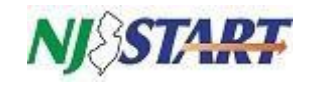

| 0056383  | (AES) Advanced Electronic<br>Security, Inc.  |  |            | No | Active |
|----------|----------------------------------------------|--|------------|----|--------|
| 0055313  | 0185444332                                   |  |            | No | Active |
| 0045919  | 1 Key Realty LLC                             |  |            | No | Active |
| 00016628 | 1 PC Medic LLC                               |  |            | No | Active |
| 00005748 | 1-2-3 Quick Print Center Inc                 |  |            | No | Active |
| 00044675 | 1-800 CONTACTS                               |  |            | No | Active |
| 00014344 | 1-800-GOT-JUNK Commercial<br>Services US LLC |  |            | No | Active |
| 00056870 | 1-800-I Care 4 U                             |  |            | No | Active |
| 00030464 | 1-Step Detect Associates                     |  |            | No | Active |
| 00057481 | 1/31/91                                      |  |            | No | Active |
| 00023273 | 10 Blue Films                                |  |            | No | Active |
| 00029072 | 10 Hairy Legs                                |  |            | No | Active |
| 00041877 | 10 Mccready Aly                              |  |            | No | Active |
| 00011679 | 100 3rd St LLC                               |  |            | No | Active |
| 00039239 | 100 Chapin Inc.                              |  |            | No | Active |
| 00048751 | 100 Hamilton Inc                             |  |            | No | Active |
| 00047887 | 100 Monitor Street LLC                       |  |            | No | Active |
| 00043045 | 100 Walnut LLC                               |  |            | No | Active |
| 00060154 | 1000 Island Airboats                         |  | 01/04/2021 | No | Active |
| 00005385 | 100recycleguaranteed                         |  |            | No | Active |
| 00047492 | 101 Mobility                                 |  |            | No | Active |

## 2.1 Reviewing Vendor Compliance Categories and Forms

Click on the Vendor ID to view vendor specific information.

The Address tab provides contact information for the vendor including an address, telephone and email address.

The Commodity Codes and Services tab is the NIGP code the vendor registered within NJSTART.

The Terms & Categories tab may display the following vendor submitted compliance categories:

- Primary Business Function\*
- Prompt Payment Exemption
- Business Formation\*
- Electronic Funds Transfer Certification\*
- Tax ID Certification (Substitute W9)\*
- Ownership Disclosure
- Disclosure of Investment Activities in Iran
- Disclosure of Investigations and Other Actions Involving Bidder
- Disclosure of Non-Profit Officers and Directors
- Business Information

Note: Categories marked with an asterisk (\*) are mandatory for vendors to complete. Only mandatory and completed categories will be displayed on the Terms & Categories tab.

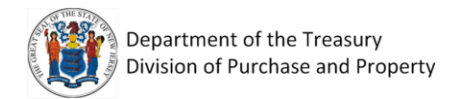

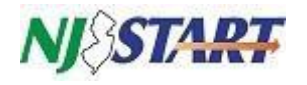

The following is a list of certifications that are verified by the State of New Jersey, Department of the Treasury, Division of Revenue and Enterprise Services "DORES", the Division of Purchase and Property Contract Compliance Audit Unit, and the NJ SAVI Database. **Vendors do not have the ability to add or modify these certifications**:

- Business Registration
- Chapter 51/EO 117 Compliance 2 Year Approval
- Debarment
- Insurance Liability Compliance
- AA/EEOC
- Small Business Category
- Small Business Enterprise
- Minority Owned Business Enterprise
- Women Owned Business Enterprise
- Veteran Owned Business

Note: If the compliance form you need isn't listed here review the Attachments tab. The vendor may have attached the actual form there. Vendors are not required to attach a copy of their Business Registration Certificate since this is verified by DORES.

#### 2.2 Form Attachments

| Organization Information Users Address Commodity Codes and Services Regions Terms | s & Categories Attachments Vendor Performance |
|-----------------------------------------------------------------------------------|-----------------------------------------------|
| Attachments Information                                                           |                                               |
| No Attaci                                                                         | hments found for this vendor.                 |
| Forms                                                                             |                                               |
| ,                                                                                 | No Form Attachments                           |
|                                                                                   | Close Window                                  |
| Copyright © 2020 Peri                                                             | iscope Holdings, Inc All Rights Reserved.     |

Anything uploaded by the vendor will be displayed here. If there is a specific form that doesn't appear on the Terms & Categories or Attachment tabs then it hasn't been submitted by the vendor.

Please instruct vendors to upload compliance forms to their NJSTART profile so they are accessible to all levels of NJ government.

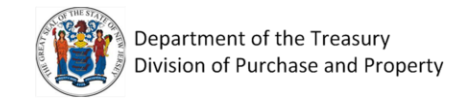

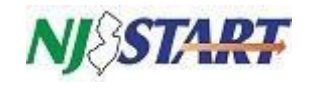

#### 3.0 Search for NIGP Commodity Codes

If you are looking for a vendor or contract by NIGP Commodity Code go to the Division of Purchase & Property website to lookup NIGP codes <u>https://www.state.nj.us/treasury/purchase/</u>

Select the Agency Information drop down then select Commodity Codes.

| $\  \   \leftarrow \  \   \rightarrow \  \   C$ | State.nj.us/treasury/purchase/                                                                                                    | -                                                                                    |                                                                                                    | ☆ 🖪 <b>*  :</b>                                                                          |
|-------------------------------------------------|----------------------------------------------------------------------------------------------------|--------------------------------------------------------------------------------------|----------------------------------------------------------------------------------------------------|------------------------------------------------------------------------------------------|
|                                                 | Division of Purchase a                                                                                                    | nd Property                                                                          |                                                                                                    | i                                                                                        |
|                                                 | Purchase Vendor Information <del>▼</del><br>and<br>Property<br><b>☆</b>                                                                | Agency Information - Cooperative F                                                   | Purchasing - Public Information - F                                                                | Forms Distribution & Support Services - Cr<br>Di                                         |
|                                                 |                                                                                                    | Agency Thresholds<br>Agency Thresholds-2 Years                                       | CY CONTRACTS 📙                                                                                     |                                                                                          |
|                                                 | WELCOME<br>The Division of Purchase and Property (<br>procurement agency. Our Mission: profe<br>accordance with State laws and regulat | Agency Thresholds-5 Years<br>(Chapter 25<br>Circular Letters<br>i<br>Commodity Codes | y, was created under N.J.S.A. 52:18A-3 and ued products and services, in a timely and robjectives. | nd serves as the State's central<br>d cost effective manner in                           |
|                                                 | Euse - RECY                                                                                                    | Federally-Based Contracts<br>Purchasing Cards<br>State Contract Manager              | State of the Art<br>Requisition Technology<br>• Bidding<br>Opportunities<br>• Premiere Video       | Wireless Devices<br>And Services<br>MJ Contract Fuel<br>and Gas Prices<br>Back<br>to top |

Enter a keyword in the Commodities Codes Search and hit Search.

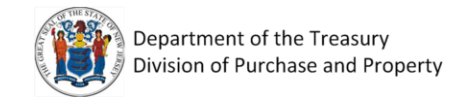

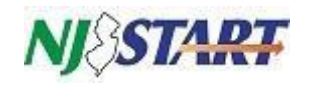

#### Scroll to the botom to see the results.

| V                                             | inter Commodi<br>Vehicles                                                                                       | y code below, then click search:                                                                                                    | Governmental Purchasing, is copyrighted material and cannot be<br>downloaded or used in any way other than for the State of New<br>Jersey Vendor Registration Program without a license from<br>Periscope Holdings, Inc, in Austin, Texas. |                     |
|-----------------------------------------------|----------------------------------------------------------------------------------------------------|----------------------------------------------------------------------------------------------------|----------------------------------------------------------------------------------------------------|---------------------|
|                                               |                                                                                                    | NIGP Commo                                                                                                    | odity Code Search Results                                                                                                    | ĺ                   |
|                                               |                                                                                                    |                                                                                                    |                                                                                                    |                     |
| ur sea<br>refin<br>lass S<br>ode              | arch for <b>Vehicles</b><br>ne the search r<br>Subclass<br>Code                                                 | generated 33 matches<br>sults, revise your search criteria above.                                                                                                    | Description                                                                                                    |                     |
| ur sea<br>refin<br>lass S<br>ode              | arch for Vehicles<br>ne the search r<br>Subclass<br>Code<br>78 RAM                                              | generated 33 matches<br>sults, revise your search criteria above.<br>S AND PASSENGER TRANSPORTATION VE                                                                                                    | Description<br>HICLES, AIRCRAFT BOARDING                                                                                                    |                     |
| ur sea<br>refin<br>lass 2<br>ode 35 7<br>35 9 | erch for Vehicles<br>The the search rest<br>Subclass<br>Code<br>78 RAM<br>96 UNM                                | generated 33 matches<br>sults, revise your search criteria above.<br>S AND PASSENGER TRANSPORTATION VE                                                                                                    | Description<br>HICLES, AIRCRAFT BOARDING                                                                                                    |                     |
| Iass Sode 335 7<br>35 35 3                    | er the search of Subclass<br>Code RAM<br>96 UNM<br>35 GLOE                                                      | generated 33 matches<br>sults, revise your search criteria above.<br>S AND PASSENGER TRANSPORTATION VE<br>ANNED AERIAL VEHICLES (UAV), DRONES<br>AL POSITIONING SYSTEMS FOR TRACKING                                                                               | Description<br>HICLES, AIRCRAFT BOARDING<br>5 VEHICLES                                                                                                    |                     |
| Iass ode 355 8                                | Arch for Vehicles<br>The the search re-<br>Subclass<br>Code<br>78 RAM<br>96 UNM<br>35 GLOE<br>88 TOPS           | generated 33 matches<br>sults, revise your search criteria above.<br>S AND PASSENGER TRANSPORTATION VE<br>ANNED AERIAL VEHICLES (UAV), DRONES<br>AL POSITIONING SYSTEMS FOR TRACKING<br>AND COVERS, SHORT WHEELBASE VEHICL                                         | Description<br>HICLES, AIRCRAFT BOARDING<br>5 VEHICLES<br>LES                                                                                                    |                     |
| Iass ode 355 8<br>555 8<br>71 0               | arch for Vehicles<br>are the search r<br>Subclass<br>Code<br>78 RAM<br>96 UNM<br>35 GLOE<br>88 TOPS<br>02 ALL T | generated 33 matches<br>sults, revise your search criteria above.<br>S AND PASSENGER TRANSPORTATION VE<br>ANNED AERIAL VEHICLES (UAV), DRONES<br>AL POSITIONING SYSTEMS FOR TRACKING<br>AND COVERS, SHORT WHEELBASE VEHICL<br>ERRAIN AMPHIBIOUS VEHICLES, SEARCH A | Description<br>HICLES, AIRCRAFT BOARDING<br>5 VEHICLES<br>LES<br>AND RESCUE                                                                                                    | A<br>Back<br>to top |

Once you have found the item you are looking for, enter the Class Code into NIGP Class in NJSTART and the Subclass Code into the NIGP Class Item in NJSTART.

To search for contracts by the NIGP Commodity Code select Contracts Contracts/Blankets from the Advanced search.

To search for vendors by this NIGP Commodity Code select Vendors from the Advanced search.

Note: You can enter only the Class Code to widen search results.